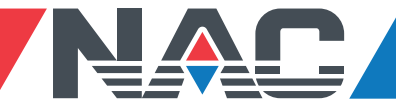

## **To View Electronic Paystubs in ESS**

Click on the ESS link from the email upon getting access to ESS: <u>http://apigroupinc.coinscloud.com</u>

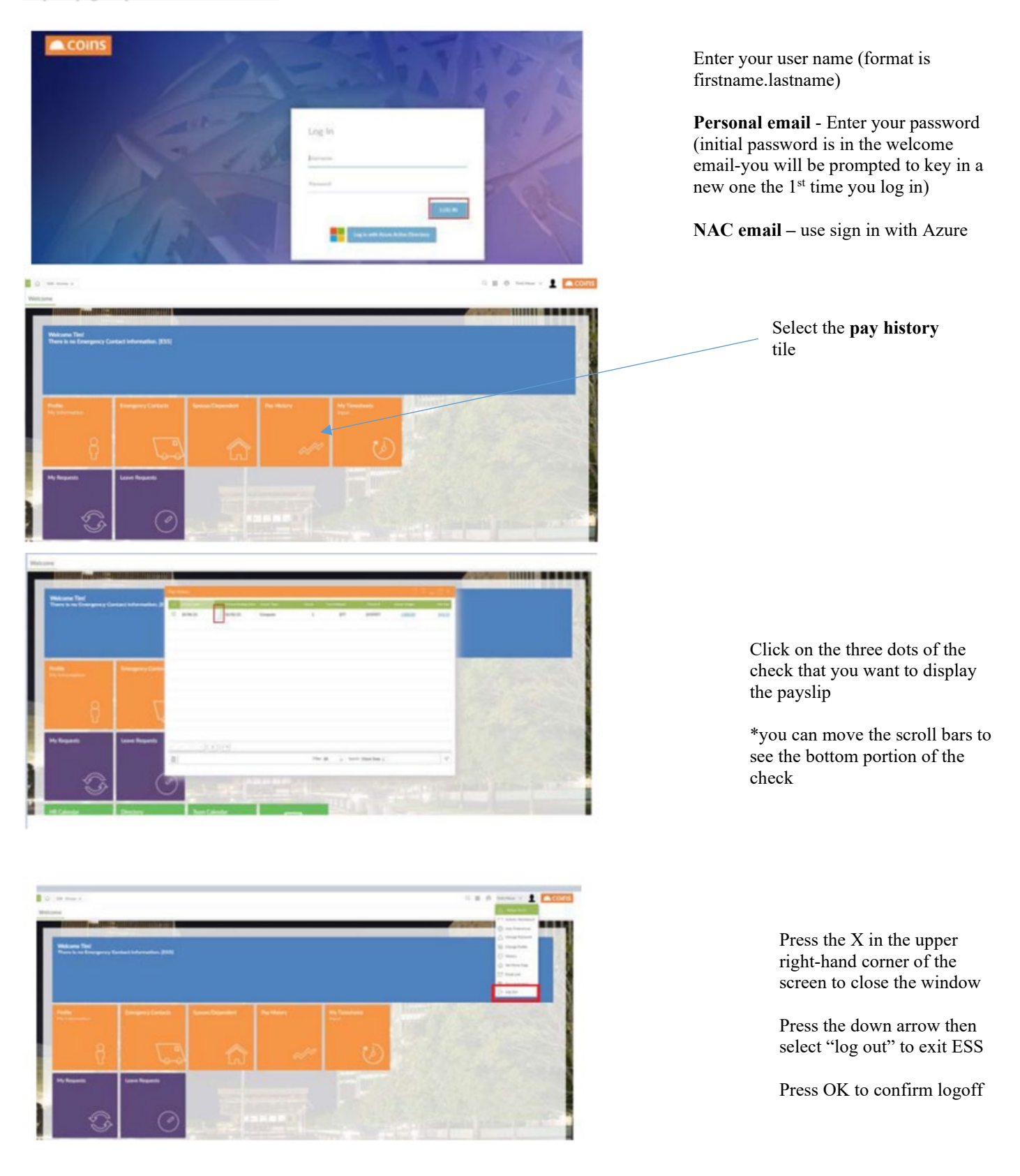